## **FUNDING**

In this section, you will be adding the contract for the insurance company that is financially responsible for the services provided for each individual.

Go to Add/Edit Data tab and select Name/Address Clients:

| Add/Edit Data        | Eligibility | Enter/ |  |  |  |
|----------------------|-------------|--------|--|--|--|
| Name/Address Clients |             |        |  |  |  |
| Import Nev           | v Clients   |        |  |  |  |

The Funding tab is between Basic Data and Medical on the Consumer Billing page:

| 🌼 Consun   | nerBilling                   |                               |                   |                                 |        |       |         |               |          |
|------------|------------------------------|-------------------------------|-------------------|---------------------------------|--------|-------|---------|---------------|----------|
| Name Key   | 100 Scre                     | en Name                       |                   |                                 |        |       |         |               |          |
| Basic Data | Funding Medical              |                               |                   |                                 |        |       |         |               |          |
| 🏶 Consume  | rBilling                     |                               |                   |                                 |        |       | <u></u> | -             | $\times$ |
| Name Key 1 | 00 Screen Name               | ALEXANDER AND                 | ERSON             |                                 |        |       |         |               |          |
| Basic Data | Funding Medical              |                               |                   |                                 |        |       |         |               |          |
|            | *CONT_ID_NUM:                | MA-MED-9998-                  |                   |                                 |        |       |         |               |          |
|            | *Start [                     | 3/1/2013 End D                | Date              |                                 |        | lloit |         |               |          |
|            | *Proc Code                   | \$5102 *Modifie               | er                | U3                              |        | Ulli  | 1       |               |          |
|            | Mon Y Tue                    | Y Wed                         | Y                 | Thur                            | Fri    | Υ     | Sat N   | Su            | 4        |
|            | The following funding source | s exist for this client. Sele | ect one to edit o | or <mark>click add</mark> butto | n.     |       |         | a             |          |
|            | contract_key                 | cont_desc                     | beg_date          | end_date                        | closed |       |         | Closed fundin | g        |
|            | MAMED999813156570000         | MassHealth - In Person        | 8/1/2013          |                                 | N      |       |         |               |          |
|            | MAMED999713156570000         | Mass Health - ISS             | 10/1/2022         | 5/1/2023                        | Y      | -     |         |               |          |
|            |                              |                               |                   |                                 |        |       |         |               |          |
|            |                              |                               |                   |                                 |        |       |         |               |          |
|            |                              |                               |                   |                                 |        |       |         |               |          |
|            |                              |                               |                   |                                 |        |       |         |               |          |
| Entry      | Date 12/3/2020               |                               | Save A            | 11                              |        |       | [       | Cancel        |          |

## Adding a Single Funding Source:

The Start date will be auto filled. The End date will **remain blank** for active sources. The following fields will need to be filled in:

- Proc Code (procedure code)
- Modifier
- Units

Next, change the N's to Y's in each day of the week you wish to have records/claims created. (ie: dayhabs would have Y for Mon-Fri, while AFC would have Y for Mon-Sun)

**NOTE: When** adding additional funding sources, you will need to close out the existing contract first.

## Closing a Funding Source:

Enter a date in the **End Date** field. Note that the **Y** in Closed funding will automatically appear once you hit enter after adding your end date. (see highlighted boxes below.) **NOTE: ONLY** enter an end date if the funding source is no longer financially responsible for claims. Do **NOT** enter in future dates (ie: 1/1/2050).

**IMPORTANT STEP: Hit** the **Save All** button at the bottom of the screen before proceeding.

NOTE: N in the Closed Funding field indicates that the funding source is OPEN. Y in the Closed Funding field indicates that the funding source is CLOSED.

## Adding an Additional/New Funding Source:

Before adding a new funding source, go back to the **Basic Data** tab and enter the new ID#'s in the correct fields:

For CCA, Tufts, etc., enter the ID numbers in each field as follows:

Med Num: Other Ins. number MIS #: Other Ins. number Other #: MH ID number.

Click on the Save All button at the bottom of the screen after ID's are entered in the correct fields.

Go back to the Funding tab and proceed with adding your next funding source.

After your original source is closed (see instructions above) click the Add New Funding Source button on the right side of the screen:

| Interfollowing funding sources exist for this client. Select one to edit or click add button. Closed funding   contract_key cont_desc beg_date end_date closed   MAMED999912 MassHealth 4/16/2021 4/16/2021 Y   Add a new Funding Source Add a new Funding Source | Interfollowing funding sources exist for this client. Select one to edit or click add button. Closed fi   contract_key cont_desc beg_date end_date closed   MAMED999912 MassHealth 4/16/2021 4/16/2021 Y   Add a new Funding Sources Add a new Funding Sources Add a new Funding Sources | The following funding sources exist for this client. Select one to edit or click add button. Closed fund   contract_key cont_desc beg_date end_date closed   MAMED99999100000 MassHealth 4/16/2021 Y Y   Add a new Funding Source Add a new Funding Source Add a new Funding Source | Mon Y Tue                      | Y Wed                          | Y Thur        | Y           | Fri Y | Sat Y Su                  |
|----------------------------------------------------------------------------------------------------|----------------------------------------------------------------------------------------------------|----------------------------------------------------------------------------------------------------|--------------------------------|--------------------------------|---------------|-------------|-------|---------------------------|
| MAMED999915755500000   MassHealth   4/16/2021   4/16/2021   Y     Add a new Funding Source   Add a new Funding Source   Add a new Funding Source   Add a new Funding Source                                                                                       | MAMED99991575520000 MassHealth 4/16/2021 4/16/2021 Y<br>Add a new Funding Sou                                                                                                    | MAMED999910000 MassHealth 4/16/2021 4/16/2021 Y<br>Add a new Funding Source                                                                                                    | I he following funding source: | s exist for this client. Selec | ate end_date  | add button. |       | Closed fundir             |
| Add a new Funding Source                                                                                                    | Add a new Funding Sou                                                                                                    | Add a new Funding Source                                                                                                    | MAMED99991010000               | MassHealth 4/16/20             | 021 4/16/2021 | Y           |       |                           |
| Adu a new runding source                                                                                                    | Add a new Funding Soc                                                                                                    | Add a new Following Source                                                                                                    |                                |                                |               |             |       | Add a naw Euroding Source |
|                                                                                                    |                                                                                                    |                                                                                                    |                                |                                |               |             |       | Add a new Funding Source  |

 $\times$ 

The following message will appear as a reminder if your first source is *not closed*. **MMETS** 

Please close open funding sources before trying to add a new funding source.

| ОК |  |
|----|--|
|    |  |

Select the contract you are adding from the dropdown list and click Accept.

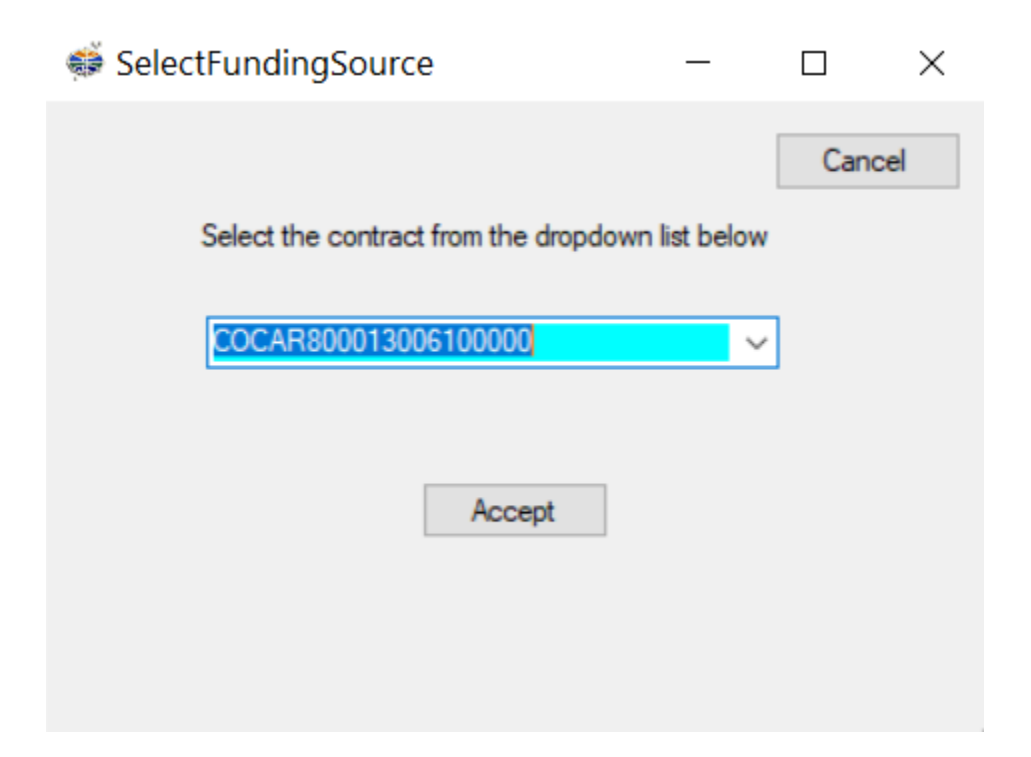

**NOTE:** The dropdown list is a reflection of the active contracts you have already set up. They can be found here:

| Add/Edit Data | Eligibility  | Enter | /Edit Services | Billing |
|---------------|--------------|-------|----------------|---------|
| Name/Addr     | ess Clients  |       | 1              |         |
| Contracts     |              | •     | Open           |         |
| Prior Autho   | rizations    | •     | Closed         |         |
| Diagnosis C   | Codes        |       |                | _       |
| Medicaid Fe   | ees          |       |                |         |
| NPI Informa   | ation        |       |                |         |
| Processor/P   | rovider Info |       |                |         |

**NOTE: All** claims that are created will only be created for the OPEN source. (ie: if MH is the open/active funding source, then all claims will be created under the MH contract)

As with Adding a Single Funding Source, make sure there are Y's in each day of the week you wish to have records/claims created for. (ie: dayhabs would have Y for Mon-Fri, while AFC would have Y for Mon-Sun)

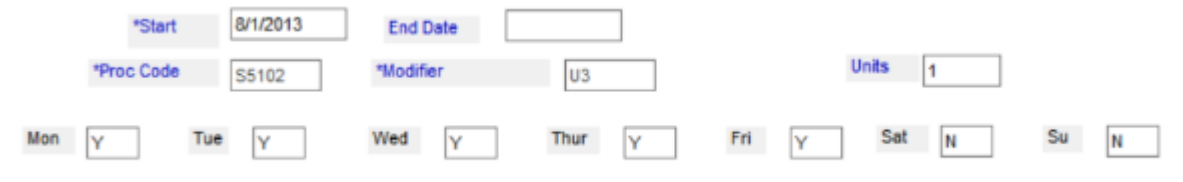

The following funding sources exist for this client. Select one to edit or click add button.